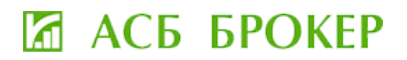

# ИНСТРУКЦИЯ ПО РЕГИСТРАЦИИ В ЛИЧНОМ КАБИНЕТЕ ИНВЕСТОРА

## 🛙 АСБ БРОКЕР

**1.** На главной странице сайта Унитарного предприятия «АСБ БРОКЕР» (далее – АСБ БРОКЕР) <u>https://asbbroker.by/</u> нажать на кнопку **«Регистрация/Вход»** 

| АСБ | БРОКЕР | Тел.: +375 (44 | 4) 500 43 27; +375 (17 | 7) 200 43 27 | E-mail: broker@ast | b.by Telegram: https://t | .me/asbbroker | Регистрация / Вход | ۲     |
|-----|--------|----------------|------------------------|--------------|--------------------|--------------------------|---------------|--------------------|-------|
|     |        | Главная        | О компании ~           | Услуги ~     | Облигации 🗸        | Полезная информация      | Контакты      | <u> </u>           | Pyc ~ |

**Важно!** Для полноценной работы в Личном кабинете инвестора (далее – ЛК) необходимо пройти идентификацию в АСБ БРОКЕР (г.Минск, ул. Мясникова, 32, офис 502) или в депозитарных офисах ОАО «АСБ Беларусбанк» (список адресов доступен по ссылке: <u>https://belarusbank.by/ru/fizicheskim\_licam/33357/28809/18781/33515</u>)

Идентификация осуществляется один раз. В дальнейшем взаимодействие с АСБ БРОКЕР осуществляется дистанционно.

**2.** Для первого входа в ЛК <u>клиентам, заключившим</u> договор с АСБ БРОКЕР <u>ранее</u> необходимо зайти во вкладку **«Авторизация»** 

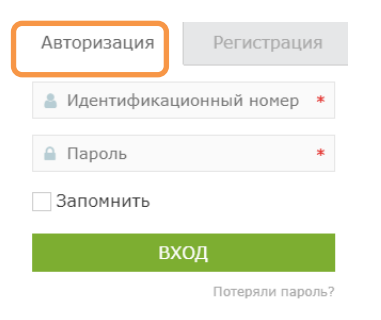

#### Справочно:

Идентификационный номер – номер, указанный в документе, удостоверяющем личность физического лица

#### **2.1.** Клиенты, <u>заключившие</u> договор с АСБ БРОКЕР <u>ранее</u> и <u>сообщившие</u> АСБ БРОКЕР е-mail могут осуществить вход через кнопку **«Потеряли пароль?»**

| Шаг 1                                                                                                    | Шаг 2                                                  |
|----------------------------------------------------------------------------------------------------|--------------------------------------------------------|
| Авторизация Регистрация                                                                                                  | Авторизация Регистрация                                |
| 💄 Идентификационный номер *                                                                                              | Генерация пароля                                       |
| 🔒 Пароль 🔹                                                                                                    | 🔍 Идентификационный номер ил                           |
| Запомнить                                                                                                    | ПОЛУЧИТЬ НОВЫЙ ПАРОЛЬ                                  |
| вход                                                                                                    |                                                        |
| Потеряли пароль?                                                                                                    |                                                        |
| Шаг 3                                                                                                    | Шаг 4                                                  |
| Проверить почту, перейти по ссылке в                                                                                     | Осуществить вход по идентификационному                 |
| письме и задать новый пароль                                                                                             | номеру и новому паролю                                 |
| 🖾 АСБ БРОКЕР                                                                                                    | Авторизация Регистрация                                |
| Enter your new password below.                                                                                           | Новый пароль был сформирован!<br>Проверьте свою почту. |
| Новый пароль                                                                                                    | Илентификационный номер *                              |
| cCGznikW6OOX7)%A 💋                                                                                                    | идентификационный попер                                |
| Надёжный                                                                                                    | 🔒 Пароль 🛛 *                                           |
| Подсказка: Рекомендуется задать пароль<br>длиной не менее двенадцати символов.<br>Чтобы сделать его навжиене используйте | Запомнить                                              |
| буквы верхнего и нижнего регистра, числа и<br>символы наподобие ! * ? \$ % ^ &c.).                                       | вуол                                                   |
| Задать пароль                                                                                                    | вход                                                   |
|                                                                                                    | Потеряли пароль?                                       |
| Войти   Регистрация                                                                                                    |                                                        |
| ⊢ Перейти к АСБ БРОКЕР                                                                                                   |                                                        |

## 🗹 АСБ БРОКЕР

**2.2.** Клиентам, <u>заключившим</u> договор с АСБ БРОКЕР <u>ранее</u> и <u>НЕ сообщившим</u> АСБ БРОКЕР е-mail необходимо пройти идентификацию в АСБ БРОКЕР (г.Минск, ул. Мясникова, 32, офис 502) или в депозитарных офисах ОАО «АСБ Беларусбанк» (список адресов доступен по ссылке:

https://belarusbank.by/ru/fizicheskim\_licam/33357/28809/18781/33515)

3. Для регистрации нового клиента в ЛК необходимо зайти во вкладку «Регистрация»,

| Авторизация  | Регистрация      | Авторизация                      | Регистрация                         |
|--------------|------------------|----------------------------------|-------------------------------------|
| å Идентифика | ционный номер *  | 💄 Идентификац                    | ионный номер *                      |
| 🔒 Пароль     | *                | @ E-mail                         | *                                   |
| Запомнить    |                  | <b>a</b> •••••                   | *                                   |
| B>           | ход              | Индикатор сложн                  | юсти пароля:                        |
|              | Потеряли пароль? | Силь                             | ный                                 |
|              |                  | 🔒 Повтор пароля                  | a *                                 |
|              |                  | Пожалуйста, вве,<br>цифрами:     | дите ответ                          |
|              |                  | 9 + семнадцать                   |                                     |
|              |                  | Я даю согласи<br>персональных да | е на обработку<br><mark>нных</mark> |
|              |                  | ЗАРЕГИСТРІ                       | ИРОВАТЬСЯ                           |

заполнить «Идентификационный номер» и E-mail, установить пароль и дать согласие на обработку персональных данных

Справочно: Идентификационный номер – номер, указанный в документе, удостоверяющем личность физического лица

| Авторизация Регистрация                            |                            |
|----------------------------------------------------|----------------------------|
| 🛔 Идентификационный номер \ast                     |                            |
| @ E-mail *                                         |                            |
| ····· *                                            | Заполнить                  |
| Индикатор сложности пароля:                        |                            |
| Сильныи                                            |                            |
| 🔒 Повтор пароля 🛛 *                                |                            |
| Пожалуйста, введите ответ                          |                            |
| цифрами:                                           | Посчитать                  |
| 9 + семнадцать =                                   |                            |
| Я даю согласие на обработку<br>персональных данных | Проставить знак согласия √ |
| ЗАРЕГИСТРИРОВАТЬСЯ                                 |                            |

## 🖾 АСБ БРОКЕР

#### https://asbbroker.by/

#### 4. Перейти во вкладку «Личные данные» и заполнить все поля

| 🖾 АСБ БРОКЕР                 | Тел.: +375 (44) 500 | ) 43 27; +375 (17 | ) 200 43 27      | E-mail: broker@asb                        | .by Telegram: https://t.u                                                            | me/asbbroker                                                                                                    | Личный кабинет 🕞       | ۲      |         |
|------------------------------|---------------------|-------------------|------------------|-------------------------------------------|--------------------------------------------------------------------------------------|----------------------------------------------------------------------------------------------------|------------------------|--------|---------|
|                              | Главная Он          | компании ~        | Услуги ~         | Облигации ~                               | Полезная информация                                                                  | Контакты                                                                                                    | <b>↓</b> 0 Q           | Рус ~  |         |
| Вы вошли как:                |                     |                   |                  |                                           |                                                                                      |                                                                                                    |                        | Клиент |         |
|                              | Для получения д     | оступа ко всем в  | озможностям запо | олните личные данн                        | ые и пройдите идентификац                                                            | ию!                                                                                                    |                        |        |         |
| Новости                      | Личные да           | нные Финанс       | ы Личные настр   | ройки Документь                           | ł                                                                                    |                                                                                                    |                        |        |         |
| Вопрос-Ответ                 |                     | Фамилия           |                  |                                           | Имя                                                                                  |                                                                                                    | Отчество (при наличии) |        |         |
| Доска объявлений (облигации) |                     | Гражданство       |                  |                                           | Отношение к налог                                                                    | говому резидентству США                                                                                                    |                        | 38     | полнить |
| Поручения Брокеру/Отчеты     | Выбрать             | Выбрать 🔻         |                  | <ul> <li>Имею</li> <li>Не имею</li> </ul> | при этом в случае п<br>налогового резиден<br>недостоверной инф<br>резидента США наст | последующего приооретения признаков<br>нта США, а также в случае представлени<br>формации об отсутствии признаков нало<br>стоящим выражаю согласие на соблюден |                        | вого   |         |
| Торги на БВФБ                |                     |                   |                  |                                           | Брокером требован<br>иностранных счетов                                              | ий Закона США<br>з» (FATCA).                                                                                                    | «О налогообложении     |        |         |
|                              |                     |                   |                  |                                           | Публичное/д                                                                          | цолжностное ли                                                                                                    | цо                     |        |         |

5. Перейти во вкладку «Финансы» (справа) и заполнить все поля

| 🕼 АСБ БРОКЕР                 | Тел.: +375 (44) 500 43 27; +375 (17) 200 43 27 E-mail: broker@asb.by Telegram: https://t.me/asbbroker Личный кабинет 🕞 💽 |   |
|------------------------------|----------------------------------------------------------------------------------------------------|---|
|                              | Главная О компании × Услуги × Облигации × Полезная информация Контакты 🐥 1 — Q Рус ×                                     |   |
| Вы вошли как:                | Клиент                                                                                                    |   |
|                              | Для получения доступа ко всем возможностям заполните личные данные и пройдите идентификацию!                             |   |
| Новости                      | Личные данные Оинансы Личные настройки Документы                                                                         | _ |
| Вопрос-Ответ                 | Реквизиты счета "Депо" (после изменения не забудьте нажать "Сохранить") — Заполните                                      | 5 |
| Доска объявлений (облигации) | Депозитарии Счет Депо                                                                                                    |   |
| Личные данные                | Выбрать • (»)                                                                                                    |   |
| Поручения Брокеру/Отчеты     |                                                                                                    |   |
| Торги на БВФБ                |                                                                                                    |   |
|                              | Платежные реквизиты (после изменения не забудьте нажать "Сохранить")<br>Банк Счет IBAN Валюта счета                      |   |
|                              | Выбрать 🗸 💽                                                                                                    | _ |
|                              | Добавить новое поле Сохранить Сохранить — Заполните                                                                      | 5 |
|                              | Назад Далее                                                                                                    |   |

6. Перейти во вкладку «Личные настройки» (справа) и заполнить поля

| 🖾 АСБ БРОКЕР                                                               | Тел.: +375 (44) 500 43 2                                 | 7; +375 (17) 200 43 27                             | E-mail: broker@as    | b.by Telegram: https://t | me/asbbroker | Личный кабине |              | ۲       |
|----------------------------------------------------------------------------|----------------------------------------------------------|----------------------------------------------------|----------------------|--------------------------|--------------|---------------|--------------|---------|
| Вы вошли как:                                                              | Главная О компа                                          | нии∨ Услуги∨                                       | Облигации ~          | Полезная информация      | Контакты     | 🐥 1<br>Клиент | (верифициров | ан)     |
| Новости 💽<br>Вопрос-Ответ<br>Доска объявлений (облигации)<br>Личные данные | Личные данные<br>Смена пароля (пр<br>Смена e-mail (тек   | Финансы Личные<br>и необходимости)<br>уший: @gmail | настройки Докумен    | ты                       |              |               |              |         |
| Поручения Брокеру/Отчеты<br>Торги на БВФБ                                  | Мобильный телес<br>Основной                              | юн                                                 | Номер телефона (с ко | одом, без +)             |              |               | Зап          | олнить  |
|                                                                            | Добавить новое<br>Получать на е-та<br>Новости<br>Новости | поле Сохранить<br>іL<br>ения                       |                      |                          |              | -             | Вы           | брать √ |
|                                                                            | Назад Да                                                 | лее                                                |                      |                          |              |               |              | -       |

## 🖾 АСБ БРОКЕР

#### https://asbbroker.by/

#### 7. Перейти во вкладку «Документы» (справа) и ознакомиться с документами

| ы вошли как.                 |                                                                                                    |                                                                                                    |                                                                                                    |                                                             |                                              |
|------------------------------|----------------------------------------------------------------------------------------------------|----------------------------------------------------------------------------------------------------|----------------------------------------------------------------------------------------------------|-------------------------------------------------------------|----------------------------------------------|
|                              | Для получения доступа ко всем возможно                                                                                                    | стям заполните личны                                                                                                    | е данные и пройдите идентифи                                                                                                    | кацию!                                                      |                                              |
| Новости<br>Вопрос-Ответ      | Личные данные Финансы Ли<br>• Условия предоставления брокер<br>ценных бумаг "АСБ БРОКЕР"                                                                                                    | ные настройки Док                                                                                                    | ументы<br>ратора счета «депо» Унитарным                                                                                                  | предприятием по о                                           | казанию услуг на рынке                       |
| Личные данные                | <ul> <li>Тарифы на брокерские услуги У</li> <li>Инвестиционная деятельность с<br/>средств;</li> </ul>                                                                                                    | нитарного предприяти<br>опряжена с риском не                                                                                              | я "АСБ БРОКЕР"<br>получения ожидаемого дохода и                                                                                          | и потери части или в                                        | сей суммы инвестирован                       |
| Поручения Брокеру/Отчеты     | <ul> <li>Унитарное предприятие *ACE БР</li> <li>Настоящим подтверждаю, что с</li> </ul>                                                                                                    | ОКЕР" не несет ответс<br>ознакомился (лась) с пј                                                                                          | твенности за результаты инвести<br>риведенной информацией и при                                                                          | иционных решений н<br>нимаю условия дого                    | илиента.<br>вора.                            |
| Торги на БВФБ                |                                                                                                    |                                                                                                    |                                                                                                    |                                                             |                                              |
| дать заявление Бр            | океру                                                                                                    | Про<br>под                                                                                                    | оставить знак<br>гверждения √                                                                                                    |                                                             |                                              |
| Новости 1                    | Личные данные Финансы Личные наст                                                                                                    | ройки Документы                                                                                                    |                                                                                                    |                                                             |                                              |
| Вопрос-Ответ                 | Заявление на брокерское обслуживание                                                                                                    |                                                                                                    |                                                                                                    |                                                             |                                              |
| Доска объявлений (облигации) | Присвоен номер Договора<br>16.07/01                                                                                                    |                                                                                                    | Заявление клиента № 2<br>на брокерское обслуживание                                                                                      |                                                             |                                              |
| Личные данные                | от 16 июля 2021 г.                                                                                                    |                                                                                                    | <ul> <li>– первое – изменения</li> <li>Если это заявление на изменение вариантов<br/>договора<br/>16.07/01</li> </ul>                    | в обслуживания, то укажите де                               | йствующий номер                              |
| Поручения Брокеру/Отчеты     | (подпись работника)                                                                                                    |                                                                                                    | от 16 июля 2021 г.                                                                                                    |                                                             |                                              |
| Торги на БВФБ                | ФЛ.О. Р                                                                                                    |                                                                                                    |                                                                                                    |                                                             | _                                            |
|                              | дата и тест рождении<br>Пракданство<br>Адрес проживания<br>Адрес репстравии<br>Номер текущето (расчетного), вкладного (депозитного) счета, ка<br>Адрес светронной почты                                                                                                    | ирт-счета, наименование банка                                                                                                    | ]                                                                                                    |                                                             |                                              |
|                              | Контактный телефон                                                                                                    |                                                                                                    |                                                                                                    |                                                             | ]                                            |
|                              | Заявляю о присоединении к Условиям предоставления брокерски<br>объеме, включая условия и размеры оплаты расходов и вознагра                                                                                                    | их услуг и услуг оператора счета «<br>ждения брокеру, взаимные права                                                                      | депо» Унитарным предприятием «AC6 БРОКЕР»<br>а и обязанности, а также правила внесения в ука                                             | , все положения которых разъ<br>занные документы изменений  | яснены мне в полном<br>и дополнений.         |
|                              | Сообщаю о наличии счета «депо» № 7950000568, открытого в де<br>Сообщаю, что отношение к налоговому резиденту США:                                                                                                    | позитарии ОАО АСЬ Беларусоан                                                                                                    | κ;                                                                                                    |                                                             |                                              |
|                              | имею или и не имею. При этом в случае последующего пр<br>признаков налогового резидента США настоящим выражаю согла                                                                                                    | иобретения признаков налоговог<br>эсие на соблюдение Брокером тре                                                                         | о резидента США, а также в случае представлен<br>бований Закона США «О налогообложении ино                                               | ия недостоверной информаци<br>странных счетов» (FATCA).     | и об отсутствии                              |
|                              | Являюсь иностранным публичным лицом к/или должностным ли<br>к/или членом их семей и приближенным к ним лицом:<br>да 🖉 нет                                                                                                    | цом публичных международных                                                                                                    | организаций и/или лицом, включенных в переч                                                                                              | ень государственных должнос                                 | гей Республики Беларусь                      |
|                              | Настоящим предоставляю согласия на:<br>оказание Брокерсских услуг по рассултике информации на ри<br>передачу организатруу торговли ценными бумаалини (бумари<br>установснено законодатия-техно;<br>получение от Брокерс сообщений информационного характ<br>моблыкогит перебона и сообщения на задее змеетронной по | інке шенных бумаг путем ее разми<br>товой организации) сведении пре<br>ура, предложений воспользоватьс<br>чты, сведения о которых указаны | ащения на ЕПФР;<br>дставленных Брокеру в рамках идентификации<br>я услугами (продуктами) Брокера, с помощью лн<br>в настоящем Заявлении. | для проведения внутреннего<br>обых средств связи, включая S | контроля в порядке,<br>MS-сообщения на номер |
|                              | Настоящим подтверждаю свою осведомленность:<br>• С условиями предоставления брокврских услуг и услуг опера-<br>тарифами на брокврское услуги Унитарного предолития АС<br>инвестиционная деятельность сопрожена с риском неполучен<br>Унитарное предолития «АСS БРОСКР» не несто товетственно                        | пора счета «депо» Унитарным при<br>15 БРОКЕР"<br>чия ожидаемого дохода и потери<br>ости за результаты инвестиционні                       | адприятием по оказанию услуг на рынке ценнью<br>части или всей суммы инвестированных средств<br>ок решений клиента.                      | бумаг "АСБ БРОКЕР"<br>::                                    |                                              |
|                              | Заявитель<br>(уполномоченное лицо Заявителя)                                                                                                    |                                                                                                    |                                                                                                    | /                                                           |                                              |
|                              | 15.07.2021                                                                                                    | (n                                                                                                    | одлись)                                                                                                    | (И.О.Фамилия)                                               |                                              |
|                              | Обновить PDF Заявление (на брокерское обс                                                                                                    | луживание) Скачать                                                                                                    | Заявление (на брокерское обслуж                                                                                                    | ивание)                                                     |                                              |
|                              |                                                                                                    |                                                                                                    |                                                                                                    |                                                             |                                              |

**9.** Пройти идентификацию (обратившись в АСБ БРОКЕР (г.Минск, ул. Мясникова, 32, офис 502) или в депозитарных офисах ОАО «АСБ Беларусбанк» (список адресов доступен по ссылке: <u>https://belarusbank.by/ru/fizicheskim\_licam/33357/28809/18781/33515</u>).